붙임

# 한국콘텐츠진흥원 지원사업 관련 신용평가 안내

#### 🌑 신용평가 자료제출 절차

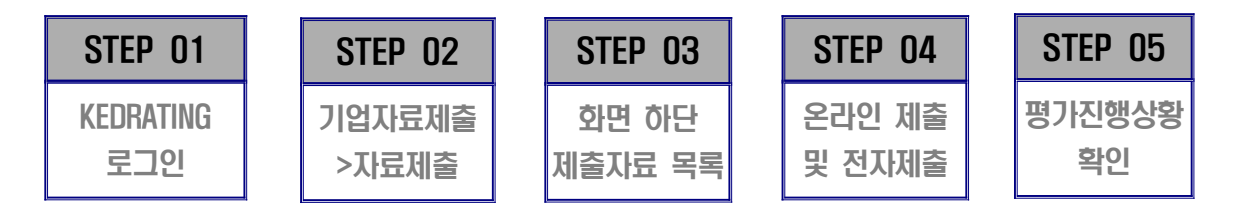

#### 🌑 신용평가 자료제출 방법

- 한국기업데이터 서류제출 사이트 <u>www.kedrating.com</u> ① 로그인
   ※ 최초 회원가입 및 로그인 시, 패스워드는 사업자번호와 동일
- 2. 로그인후, 상단메뉴중 ② 기업자료제출 → 자료제출
- 3. 평가신청리스트 중 ③ 상품명 : KCR1, 제출처 : 한국콘텐츠진흥원 [선택]
- 4. 본문화면 하단 → ④ 제출자료 목록(필수 제출자료) → 3가지 서류
- 5. 2가지 서류(재무제표, 사업자등록증 사본)는 전자제출(FIND SYSTEM) 가능
- 6. 기업개요표는 온라인 직접 작성, [저장] 후 [제출]
- 7. 개인기업의 경우, 권장제출자료 > 기타(추가제출자료)에서 대표자 현주소지 확인자료 를 파일 업로딩

## 🌑 신용평가 자료제출 화면 안내(<u>www.kedrating.com</u>)

| KED Rating                                                                                                    |               | 서비스소개                                                              | 평가신청                                                                              | 2 기업자료제출                                                   | 보고서관리 마이페이지                                                                                         |
|----------------------------------------------------------------------------------------------------|---------------|--------------------------------------------------------------------|-----------------------------------------------------------------------------------|------------------------------------------------------------|----------------------------------------------------------------------------------------------------|
|                                                                                                    |               | 제출처 검색으로 빠르고 편하게                                                   | 신청하세요!                                                                            | 최초 로그인시 패스                                                 | 위드는 사업자변호와 동일                                                                                       |
|                                                                                                    | Q             | I                                                                  |                                                                                   | ж                                                          | 출처검색                                                                                                |
| 조달청 입찰용                                                                                                    | ) "신용+<br>[8] | 기업의 가지를 제대로 분석하여 비즈니스의<br>기술등급 "동시 신청 30% 활인!<br>비가제 5억 이보 보이      | 학성공 주춧돌이 될<br>· X data 한<br>수2//                                                  | 것입니다.<br>국내아터상업전호원 테이터 바우<br>다년보                           | 치 지원사업<br>년여왕 신범                                                                                    |
| 민간기업 제출<br>- KCRI<br>- KCR2 / KCR2+<br>KCR3 / KCR3+<br>- 마트너식가입신문평가서<br>건설사공능력확인서<br>대표자신용보고자<br>- 대표자신용보고자<br>- 대표자신용보고자 | 서산황           | 공공기관 제출<br>- 신용원가용급확인처<br>- 유&이기업신용원가서<br>- 자사인인신용원가서<br>- 규용기관 제출 | 기술평기<br>- 공공용 기술등<br>- 유60일 기술년<br>- 기술역왕우수<br>- 자시진단 기술<br>- 코색소상왕독<br>- 문자용 기술등 | (TCB)<br>(카ం급락인시<br>) 영양경예(인동서)<br>(영가서<br>배용 기술평가서<br>(기시 | 명문/해외기업<br>- 차사명혼신용조사세<br>- 영문신용물급인증세<br>- 타사명훈신물조사세<br>- 백외기업 전문조사세<br>- 백외기업 조사상담<br>신용등급 우수기업 인증 |
|                                                                                                    |               | · 달파거래용 신용평가용급확인서                                                  | <ul> <li>884488</li> </ul>                                                        | 기술뽑가 자료제품은                                                 | 신용품급 우수기업 인종락                                                                                       |

| 기업자료제출 자료안내 및 제출                           |      |                                                                                                    |                                                                                                    |                                                                                                    |                                                                                                    | QUICK MENU                                                                                                    |
|--------------------------------------------|------|----------------------------------------------------------------------------------------------------|----------------------------------------------------------------------------------------------------|----------------------------------------------------------------------------------------------------|----------------------------------------------------------------------------------------------------|----------------------------------------------------------------------------------------------------|
|                                            | 한국기  | 업데이터 님의 편                                                                                                    | 명가신청 리스!                                                                                                    | E 중 선택을 하시                                                                                                    | 면 제충 자료 안내를 해 드립니다.                                                                                                    | ि<br>अन्मतंत्र                                                                                                    |
| 기업게요표                                      |      | ND 주문번호 상품명 제출                                                                                                    |                                                                                                    | 제출자                                                                                                    | 진행상태 자료 접수지                                                                                                    | 1                                                                                                    |
| ¥                                          | 01   | 202004071280                                                                                                    | 간행시공함책                                                                                                    | 1,795(景景音)                                                                                                    | NAME DESCRIPTION OF STREET                                                                                                    | 1000                                                                                                    |
| SI실적확인자료 제출                                |      |                                                                                                    | 和인사                                                                                                    | 2. (주)상화간성<br>사                                                                                                    | 1214 1214 1214 1214 1214 1214 1214 1214                                                                                                    | 255<br>7109620                                                                                                    |
|                                            |      |                                                                                                    |                                                                                                    | 3.(주)各학주석                                                                                                    |                                                                                                    | 8                                                                                                    |
| <u>a</u> .                                 | () 2 | 202007210033                                                                                                    | 31일제학인사                                                                                                    | 1. 단상에스디에                                                                                                    | Attend Dank August Entres Same States                                                                                                    | 850120                                                                                                    |
| 의부험장(기업개요표)<br>이분문의 📞 1811-8883            |      | 2020000000000000000000                                                                                                    | -                                                                                                    |                                                                                                    |                                                                                                    | B                                                                                                    |
|                                            |      | 302007210406                                                                                                    | 51일려학인사                                                                                                    | ☆·외주                                                                                                    | 1977년 - 1977년 - 1978년 - 1978년 - 1977년 - 19770 - 19770 - 19770 - 19770 - 19770 - 19770 - 19770 - 19770 - 19770 - 19770 - 19770 - 19770 - 19770 - 19770 - 19770 - 19770 | Frankrich                                                                                                    |
|                                            |      | 202006280143                                                                                                    | 지사영문선원                                                                                                    | 1.71時(自年祖)                                                                                                    | 20008 - 20008 - 20008 - 20008 - 20008 - 20008                                                                                                    | ्हे.<br>अहम्मध्यक                                                                                                    |
|                                            |      |                                                                                                    | 3.4.4                                                                                                    |                                                                                                    | 400 g<br>03 3215- 9729                                                                                                    | 1                                                                                                    |
| 19                                         | 0.5  | 302102190584                                                                                                    | 해피기업보고                                                                                                    |                                                                                                    | sund name Nikki anama anama                                                                                                    | 帮持修计 去年                                                                                                    |
| 이용하후세요. 입부가 시작되면 너희.<br>지리해도리면 승규다.        |      |                                                                                                    | AI.                                                                                                    |                                                                                                    |                                                                                                    | E                                                                                                    |
| 44                                         | 06   | 202102190585                                                                                                    | अव्याग <u>र</u> ाजना<br>अ                                                                                                    |                                                                                                    | 11078 0484 208 87298 87298                                                                                                    | 824474                                                                                                    |
| 100.00                                     | 0.1  | 202202150586                                                                                                    | MULTION 1                                                                                                    |                                                                                                    |                                                                                                    | 14.1<br>(6747)(8                                                                                                    |
| 3                                          | 01   | - enemetropio                                                                                                    | A                                                                                                    |                                                                                                    | CARRY CARE STATES BARE                                                                                                    | A TOP                                                                                                    |
| 평가지와의 면담을 통해<br>가입신문의 개산점을<br>제시하는 속 문서인니다 |      | 202102230086                                                                                                    | KCR1                                                                                                    | 1.0920AU<br>88                                                                                                    | tenna anna tango antes snea                                                                                                    |                                                                                                    |
|                                            |      | 자료<br>원국가<br>NO<br>C 1<br>C 2<br>C 2<br>C 2<br>C 3<br>C 4<br>C 4<br>C 4<br>C 4<br>C 5<br>C 7<br>C 7<br>C 1<br>C 1<br>C 1<br>C 1<br>C 1<br>C 1<br>C 1<br>C 1<br>C 1<br>C 1 | ND       주문번호         ND       주문번호         1       202004071288         2       202007210033         2       202007210033         2       202007210033         2       202007210033         2       202007210033         3       202007210033         3       202007210033         3       2020072100384         3       2020072190585         5       202102190588         3       7         3       0         4       10         5       302102190588         3       0         4       10 | 자료 안내 및 제출           한국기업데이터 님의 평가신청 리스크           NO         주문변호         응품           이         1         202004071200         안해시로까락<br>확변시           이         2         202007210033         21일계약반서           이         2         202007210033         21일계약반서           이         3         202007210033         21일계약반서           이         4         202008280143         3서년양문식           이         4         202008280143         해서양문식           이         5         202102190584         해제지인보고1<br>서           이         6         202302190586         해제지인보고1<br>서           이         7         202302190586         해제지인보고1<br>서           이         8         2021022200000         11 | NG         소문건S         상품명         제출체           NO         주문변호         상품명         제출체           이         1         202004071200         관람시리하락         3.785(왕조용)<br>2.(주)당파관례<br>제<br>제법시         2.(주)당파관례<br>제<br>제법시           이         2         202007220003         51일(비판단세         2.656(ਅਰ4-C)66<br>스・위주           이         2         202007220406         51일(비판단세         2.656(ਅਰ4-C)66<br>스・위주           이         3         202007220406         51일(비판단세         2.656(ਅਰ4-C)66<br>스・위주           이         4         2020007220406         51일(비판단세         2.65(ਅਰ4-C)66<br>스・위주           이         5         202007220406         51일(비판단세         2.65(ਅਰ4-C)66<br>스・위주           이         5         202007220406         51일(비판단세         2.65(ਅਰ4-C)66<br>스・위주           이         5         2020072190584         제태미기업(M)         2.78(mg4-C)66           전         5         202102190584         제태미기업(M)         2.77(mg4-C)6           전         7         202102190584         제태미기업(M)         2.77(mg4-C)6           전         7         202102200(mg4-C)66         제태미기업(M)         2.77(mg4-C)6           전         7         202102200(mg4-C)66         제태미기日(M)         1.87(mg4-C)6                                                                                                    | N 로 안나 U 및 제출         Dial       전국기업は(0151 남의 평가신청 리스트 등 선택을 하시면 제출 자료 안내를 해 드립니다.         NO       주문번호       정품명       지정치       건중성태       자료 급수자         이       1       202004071288       관람시뢰       1.71518/88       대답해로 대부분로 관람들을 받기면 및 한동물을 받기면 및 한동물을 받기 및 한동물을 받기 만 및 한동물을 받기 및 한동물을 받기 만 및 한동물을 받기 만 및 한동물을 받기 만 및 한동물을 받기 만 및 한동물을 받기 만 및 한동물을 받기 만 및 한동물을 받기 만 및 한동물을 받기 만 및 한동물을 받기 만 및 한동물을 받기 만 및 한동물을 받기 만 및 한동물을 받기 만 및 한동물을 받기 만 및 한동물을 받기 만 및 한동물을 받기 만 및 한동물을 받기 만 및 한동물을 받기 만 및 한동물을 받 |

| 한국기업테이터 님의 제                                                                                       | 출자료 목록                                                                                                    |              | 🚭 N#     | 자료역복 인쇄하기 | -40 |
|----------------------------------------------------------------------------------------------------|----------------------------------------------------------------------------------------------------|--------------|----------|-----------|-----|
| #월수 제출자료                                                                                           |                                                                                                    |              |          |           |     |
| * 콤테스에서 재무제료충명한<br>- 범인 : 범인석 신고자료 또는<br>- 개인 : 재무제표, 수립감박은<br>위 자료등 적을 하여도 제출한<br>그 별자만, 신용행기는 철상 | 이 발금 되지 않는 가간 동안<br>비교식 제무비표 (* 제무세표등확인 운영품 필수 )<br>명원[엔서사업자]<br>당원은 "미환공"로 표시되고 있습니다.<br>진행되우나 반성하시기 배입니다. |              |          |           | M   |
| 서유명                                                                                                | 실명 및 제출방법                                                                                                   | 기제출자료        | 제출 및 작성  | 제충연왕      |     |
| 사업자등록증 사본                                                                                          | <ul> <li>사업지등록증명된 문야인 체를 또는 사ビ라질 "기타" 법로도</li> <li>*전지체율(FNR) 5/STEN) 문제 (02-3279-6500</li> </ul>           |              | 2 22448  | 미문로       | ł   |
| 재무제표                                                                                               | - 파균 3개년(평평가 1개년),체무상태/순식/아직저분/원가병세서<br>"전자체출(FIND SIGTEM) 문득: 02-3279-6500                                 |              | 2 2224B  | 山田市       | I   |
| 기업/기会개요耳                                                                                           | 기업계값, 연락, 광영된, 영업원활, 기술연활 등 문의민착성/제품                                                                        |              | 🗾 মারকস  | 이밖로       | Т   |
| ····원창 제출자료('권장' 서류                                                                                | 제출 시 기업평가에 유리 할 수 있습니다.)                                                                                    |              |          |           |     |
|                                                                                                    |                                                                                                    | 🗶 बलाग्रज    |          | uite      |     |
| 신동형보재권/호회동비서                                                                                       | 받아 날만 두 스캔하여 파일업로드(대로자 2만 이상이거나 실제                                                                          | W 489871     | 41萬香料 >  |           | н   |
|                                                                                                    | (TEM WE 20 전부 4-7세종)                                                                                        | 기제출자료 +      | 피양업분드    |           | н   |
| 방민동기부동본                                                                                            | - 1개월 이내 법인동기부들본(왕소사왕 포함)                                                                                   | 21利益均益:      | 199245   | 川野産       | Т   |
|                                                                                                    | contract the second second second second second second second                                               | 1000033502 - | 199865 · | ntelat    | н   |
| 부동산동기부동본                                                                                           | <ul> <li>1개월 이내 사업함,대표자거주지 부동선동기부원본(安土토함)</li> </ul>                                                        |              |          | 1.0       |     |

## 🌑 유의사항

- 신용평가 관련 서류는 <u>2일 내에 제출</u>하여 주시기 바랍니다.
- 자료미제출로 인해 신용평가를 진행하지 못한 경우, 추후 발표평가에서 불이익을
   받으실 수 있습니다.
- o 상단메뉴 중 마이페이지 → 신청진행현황에서 신용평가 진행상태 및 담당자 조회
   가능

## 신용평가 제출자료

| 구분 | 서 류 명              | Ш Д                                                                                                    | 양 식                                |
|----|--------------------|----------------------------------------------------------------------------------------------------|------------------------------------|
| 1  | 기업개요표              | • 온라인으로 작성하여 제출                                                                                                    | 사이트 내 작성                           |
| 2  | 사업자등록증 사본          | • 전자제출(FIND SYSTEM)시 서면사본 제출 생략<br>• 본사의 사업자등록증 사본 (사업자등록증명원)                                                                                                    |                                    |
| 3  | 최근 3개년<br>재무제표     | <ul> <li>온라인 제출 원칙</li> <li>최근 3개년 재무제표(재무상태표/손익계산서/이익잉여금<br/>처분계산서/제조(공사)원가명세서)</li> <li>외감(등록, 상장) 기업은 감사보고서로 대체 가능<br/>(감사보고서 제출시 제조(공사)원가명세서 추가 필요)</li> <li>사용중인 회계프로그램에 따라 전자제출 (FIND SYSTEM)<br/>이용하여 제출 가능</li> <li>재무제표를 전자로 제출할 경우 평가가 신속하게 진행<br/>되므로 세무대리인(회계사)를 통해 전자 제출을 적극 권유</li> <li>www.findsystem.co.kr 사용<br/>(문의. FIND SYSTEM : T.02-3279-6500)</li> </ul> | 세무사<br>/회계사 양식<br>or<br>국세청<br>홈택스 |
| 4  | 대표자 등<br>현주소지 확인자료 | • 대표자의 주민등록등본, 주민등록증 사본, 사업자등록증 사본<br>등 대표자 현주소지 확인 가능 자료(택 1)<br>- 1개월 이내 발급분<br>- 대표자가 복수일 경우 각각 준비<br>- 민원24 https://www.gov.kr/portal/main<br>※ 대표자가 외국인일 경우 외국인등록증 사본                                                                                                    | 개인기업만<br>해당됨                       |